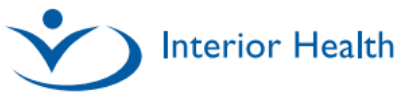

## MEDITECH 2.2 pDoc Highlights QRG

| Enhancement to the Additional Copies Feature                                                                                                    |                                                                                                    |
|----------------------------------------------------------------------------------------------------|----------------------------------------------------------------------------------------------------|
| <ul> <li>The additional copies feature has been moved to a new Document</li> <li>Contributors overlay screen accessed by clicking on the contributor list beneath the document title.</li> <li>On the new Document Contributors screen, all active contributors are highlighted in green.</li> <li>To add additional recipients, select the + sign.</li> <li>Upon completion, select Save to return to the document screen.</li> <li>Simplified Sign routine: Selecting the Sign button will request entry of your PIN and immediately submit your document.</li> </ul> | Image       Image       Image <th< th=""></th<> |
| New Workflow for Emergency Department Residents                                                                                                    |                                                                                                    |
| Residents in the ED must identify their preceptor using the Sign Up button<br>on the ED tracker. This ensures the preceptor appears correctly on the<br>Document Contributors screen.Failure to add preceptor with Sign Up button will require the<br>Resident to add the preceptor as <b>Principal</b> on the Document<br>Contributors screen. Contributors will auto update with the<br>preceptor.                                                                                                    | Document Contributors       Resident Verside/Web (Web Verside)       Resident Verside/Web (Web Verside)       Resident Verside/Web (Web Verside)       Save         Paramet ROther(Jave Rot with 14 M 000/2020)2       Allergy/Adv: UNABLE TO ONTAIN ALLERGIES       (Mere *)       Converside)       Save         Principal       In HID Test Preceptor Web, MD       In HID Test Resident, MD +       HIMD Test Resident, MD +       HIMD Test Resident, MD +       HIMD Test Resident, MD +       HIMD Test Resident, MD +       The preceptor on the patient tracker using the Sign Up toution.         Document Specially       Emergency Physician       Family Practitioner +       The preceptor Web, MD (ED)       Resident Care-MSP Coverage +                                                                                                    |
| New Workflow for Medical Students                                                                                                    |                                                                                                    |
| Medical Students are required to identify their preceptor on the Document<br>Contributors screen.                                                                                                    | Document Contributors     (torre *)       Remain Lampd Jacen 92 F 02/02/032     Allergy/Adv: acetylashiptic acid       A cosigner should be selected.       Encounter Date/Time       13/11/24 14:57 PST       Contributors       If M ND Test Preceptor, MD       Sam Web, MEDST +       Principal       It M D Test Preceptor, MD       Sam Web, MEDST +       Contributors       Family Preceptor, MD       Sam Web, MEDST +       Contributors       Family Preceptor, MD       Bar Web, MEDST +       Contributors       Family Preceptor, MD       Bar Web, MEDST +       Control Secondary       Family Preceptor, MD       BC Health Care-MSP Coverage                                                                                                    |
| For additional information & assistance please contact: Service Desk 1-855-242-1300 servicedesk@interiorhealth.ca                                                                                                    |                                                                                                    |